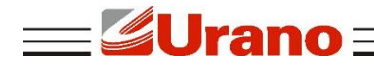

Manual de Operação

# Impressora Térmica de Cupom ZP 250 USE

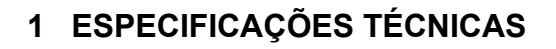

| Fonte de Alimentação Externa     | Entrada: AC 110/220 V 50/60 Hz – Saída: DC 24 V 2A.                                             |
|----------------------------------|-------------------------------------------------------------------------------------------------|
| Interface                        | USB, Serial (Velocidade Ajustável), Ethernet(10Mbps/100Mbps)                                    |
| Alimentação da gaveta            | 24 V DC/1A                                                                                      |
| Guilhotina                       | Sim-30 Cortes por minuto.                                                                       |
| Vida útil da guilhotina          | 300.000 Cortes                                                                                  |
| Vida útil da cabeça de impressão | 50 km.                                                                                          |
| Sinal sonoro                     | Sim                                                                                             |
| Velocidade de impressão          | 250 mm/s(Max)                                                                                   |
| Tipo de Impressão                | Térmica direta                                                                                  |
| Largura do Papel                 | 79,5 mm                                                                                         |
| Largura de Impressão             | 72 mm                                                                                           |
| Diâmetro do Rolo Bobina          | 80 mm                                                                                           |
| Pacotes Linguagem                | Sim                                                                                             |
| Caracteres                       | Alfanumérico                                                                                    |
| Caracteres por linha             | Fonte-A: 48, Fonte-B: 64.                                                                       |
| Tipos Códigos Barras             | 1D-UPC-A / UPC-E / EAN13 / EAN8 / CODE39 / CODABAR /<br>CODE93 / ITF25 / CODE 128. 2D – QRCODE  |
| Driver                           | Windows XP/Windows 2003 / Vista/7/8/10. Linux – Plug-and-Play                                   |
| Peso                             | 1,200Kg                                                                                         |
| Dimensão                         | 195×145×148 mm                                                                                  |
| Acessórios                       | Cabo USB, Cabo Serial, Fonte de alimentação externa, bobina para testes, acabamento para cabos. |

### 2 GARANTIA

O certificado de garantia está anexo ao GUIA RÁPIDO, confira seu prazo de validade.

A garantia cobre somente os consertos efetuados na rede de assistência técnica. Não estão cobertos pela garantia despesas de deslocamento do técnico.

Qualquer problema com o equipamento deve ser comunicado à revenda ou a uma autorizada

**\_\_\_\_Urano** =

URANO. Nunca realize "consertos" ou permita que pessoas não autorizadas o façam. Este procedimento implicará na perda da garantia.

### **3 PARTES E PEÇAS IMPRESSORA**

- 1 Botão Liga/Desliga
- 2 Botão para abrir a tampa
- 3 Painel de controle
- 4 Saída de papel
- 5 Tampa do gabinete de papel
- 6 Tampa lateral
- 7 Tampa frontal
- 8 Tampa do cortador
- 9 Porta USB
- 10 Porta SERIAL (DB9)
- **11** Porta ETHERNET (RJ45)
- **12** Porta para Gaveta de Caixa (RJ11)
- **13** Alimentação da Fonte (DIN-3P)

### 4 OPERAÇÃO

Siga as instruções abaixo:

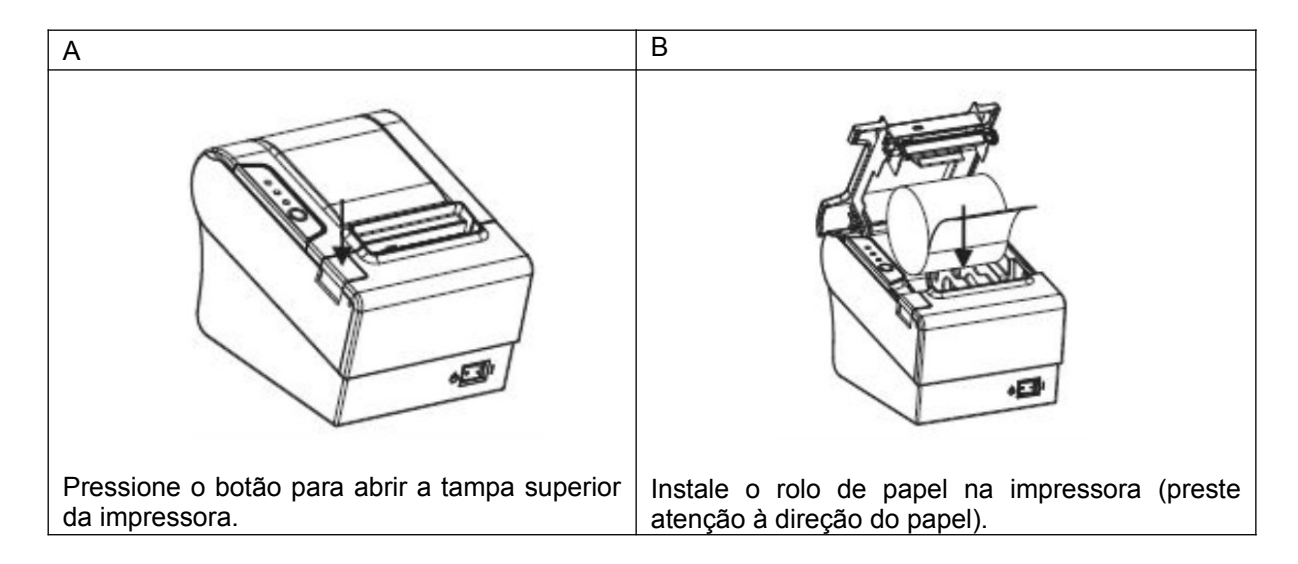

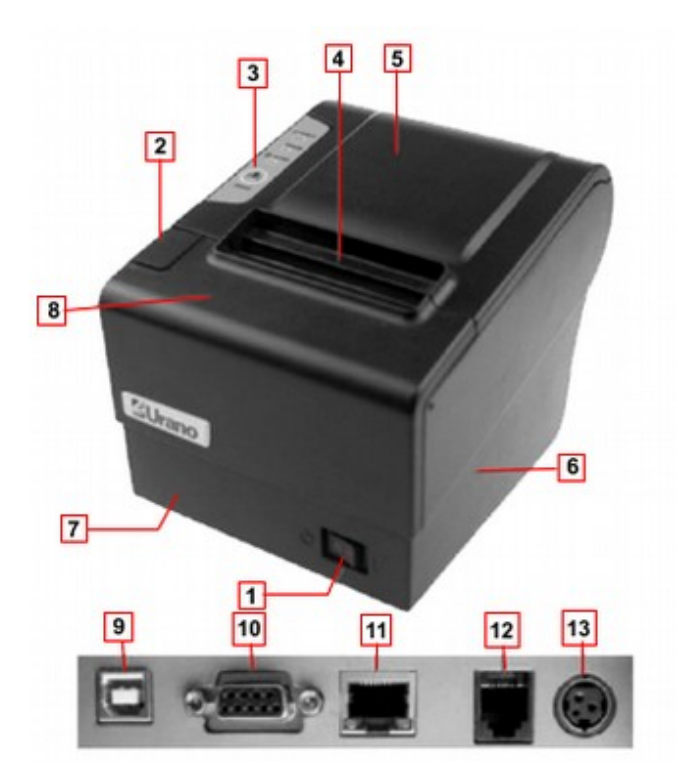

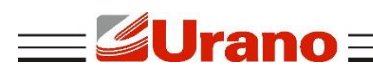

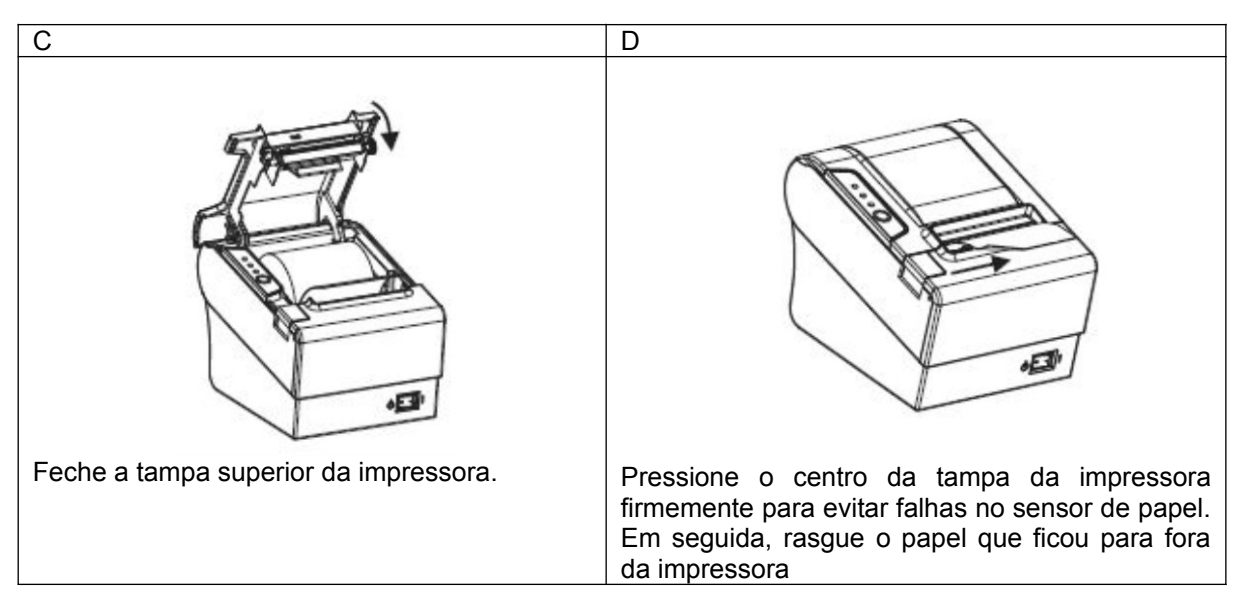

### 4.1 TROCA DA BOBINA DE PAPEL

Selecione o rolo de papel da especificação certa antes da instalação.

- 1. Desligue a impressora.
- 2. Abra a tampa do compartimento do rolo de papel.
- 3. Remova a barra do núcleo do papel térmico.
- 4. Coloque um novo rolo de papel.
- 5. Feche cuidadosamente a tampa do compartimento do rolo de papel.

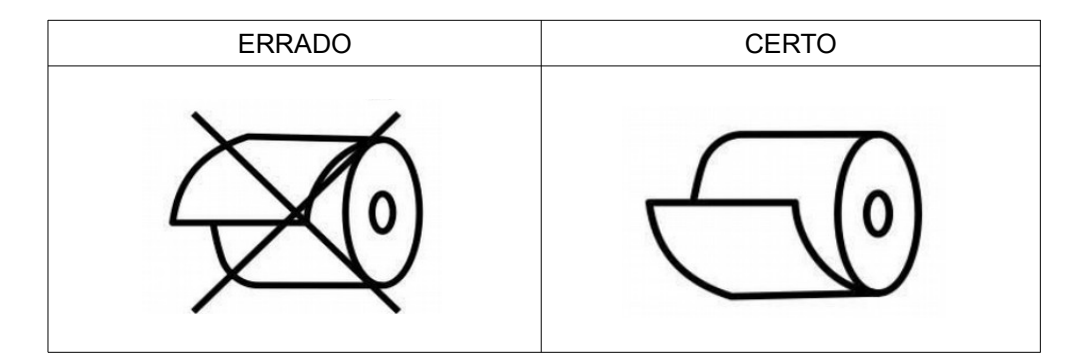

Observações:

- Preste atenção à direção do rolo de papel;
- Certifique-se de que os rolos térmicos estão de acordo com a qualidade e as especificações do fabricante;
- Ao trocar o papel térmico da impressora, certifique-se de que o papel permanece no centro do mecanismo da impressora térmica e da saída do papel;
- Lembre-se, quando fechar a tampa superior da impressora, certifique-se de que a tampa está no lugar.

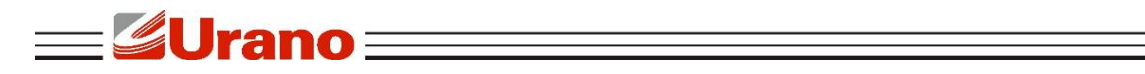

## 5 CONFIGURAÇÃO DO MODO DE IMPRESSÃO (DIP SWITCHES)

As chaves DIP (DIP Switch) são usadas para configurar funções de performance variadas, tais como modo de corte, configuração de caractere, velocidade, beeper, densidade de impressão, etc.

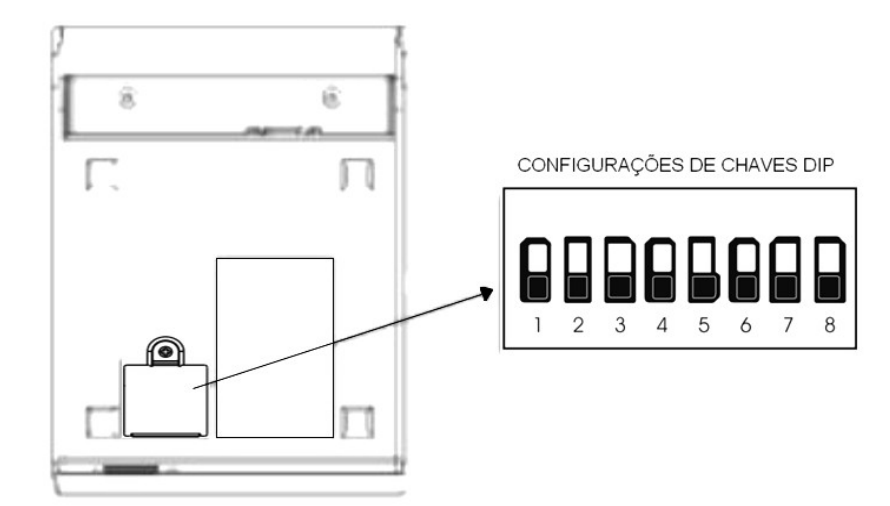

| SWITCH | FUNÇÃO                                                              | ON           | OFF        |
|--------|---------------------------------------------------------------------|--------------|------------|
| 1      | Guilhotina                                                          | Desabilitado | Habilitado |
| 2      | Sinal Sonoro                                                        | Desabilitado | Habilitado |
| 3      | Densidade Impressão                                                 | Escuro       | Normal     |
| 4      | Não Utilizado                                                       | -            | -          |
| 5      | Caracteres por Linha                                                | 64           | 48         |
| 6      | Não Utilizado                                                       | -            | -          |
| 7-8    | Configuração de velocidade de Porta Serial (BPS – Bits por segundo) |              |            |
| SW7    | SW8 Baud Rate                                                       |              |            |
| ON     | ON 9600                                                             |              | 600        |
| ON     | OFF                                                                 | 19200        |            |
| OFF    | ON                                                                  | 38           | 400        |
| OFF    | OFF                                                                 | 115          | 5200       |

### 6 PAINEL DE CONTROLE

No painel de controle, tem um botão e três indicadores.

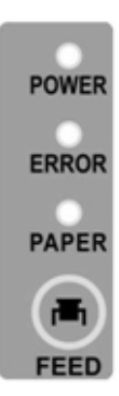

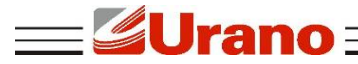

### 6.1 FUNÇÃO DO BOTÃO E INDICADORES

• Botão FEED: Pressione para avançar o papel manualmente;

Indicador de Papel (PAPER): Quando LED indicador PAPER e ERROR é ativado, a impressora está sem papel

Quando LED indicador PAPER e ERROR é desativado, a impressora está com papel;

#### • Impressora Ligada (POWER):

Quando LED indicador é ativado, a impressora está ligada;

Quando LED indicador é desativado, a impressora está desligada.

#### • Indicador de Erro (ERROR):

Quando a impressora está com o papel para fora, erro de corte ou superaquecimento da cabeça de impressão, tampa aberta, o LED indicador ERROR ficará piscando conforme a configuração definida pelo usuário.

### 7 EXECUTE O PROGRAMA DE AUTO-TESTE

1. Certifique-se de que a impressora está desligada e com papel de impressão;

2. Pressione o botão "FEED" no painel de controle da impressora, ligue o botão Liga/Desliga, aguarde 1-2 segundos, solte o botão "FEED", e a impressora começa o auto-teste (relatório de impressão).

### 8 CONEXÃO DA IMPRESSORA

Interface: RS232C+USB Port+Ethernet

|                               | RS232                                             |
|-------------------------------|---------------------------------------------------|
| Modo de transmissão de dados: | Serial                                            |
| Método de sincronização:      |                                                   |
| Handshaking:                  | DTR/DSR ou XON/XOFF Control                       |
| Baud rate:                    | 9600, 38400、 57600、 115200bps (Default) Optional. |
| Data bit:                     | 8 bit                                             |
| Odd-even check:               | None                                              |
| Stop bit:                     | 1 bit                                             |

#### **PORTA USB**

Porta USB diretamente como impressora. (Obrigatório o uso do Driver de impressora).

#### **PORTA ETHERNET**

Para configurar a interface Ethernet, acesse a ferramenta PRINTER SETTING TOOL. Para definir o novo endereço IP da impressora, o computador deve estar na mesma faixa

de rede. O endereço IP do padrão de fábrica da impressora é: 192.168.1.87.

Para mais informações siga o manual de configuração de IP disponível nos arquivos para download no site www.urano.com.br

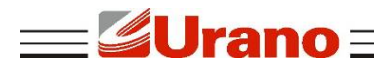

### 9 INSTALAÇÃO

a) Acesse o conteúdo disponível https://www.urano.com.br/softwares-drivers. Abra a pasta Driver Windows, clique com o botão direito do mouse sobre o aplicativo POS80 printer.exe e selecione a opção Executar como Administrador (Fig.1).

| 🛃 POS80 pri            | nter.exe |                                         | Aplicativo | 2.722 KB |
|------------------------|----------|-----------------------------------------|------------|----------|
| 19 · • • • • • • • • • |          | Abrir                                   |            |          |
|                        | 3        | Executar como administrador             |            |          |
|                        | 12       | SkyDrive Pro                            | •          |          |
|                        |          | Solucionar problemas de compatibilidade |            |          |
|                        |          | Fixar na Tela Inicial                   |            |          |
|                        |          | Enviar para                             | •          |          |
|                        |          | Recortar                                |            |          |
|                        |          | Copiar                                  |            |          |
|                        |          | Criar atalho                            |            |          |
|                        |          | Excluir                                 |            |          |
|                        |          | Renomear                                |            |          |
|                        |          | Propriedades                            |            |          |

b) Clique em "Next" e posteriormente em "Install". Figuras 2 e 3.

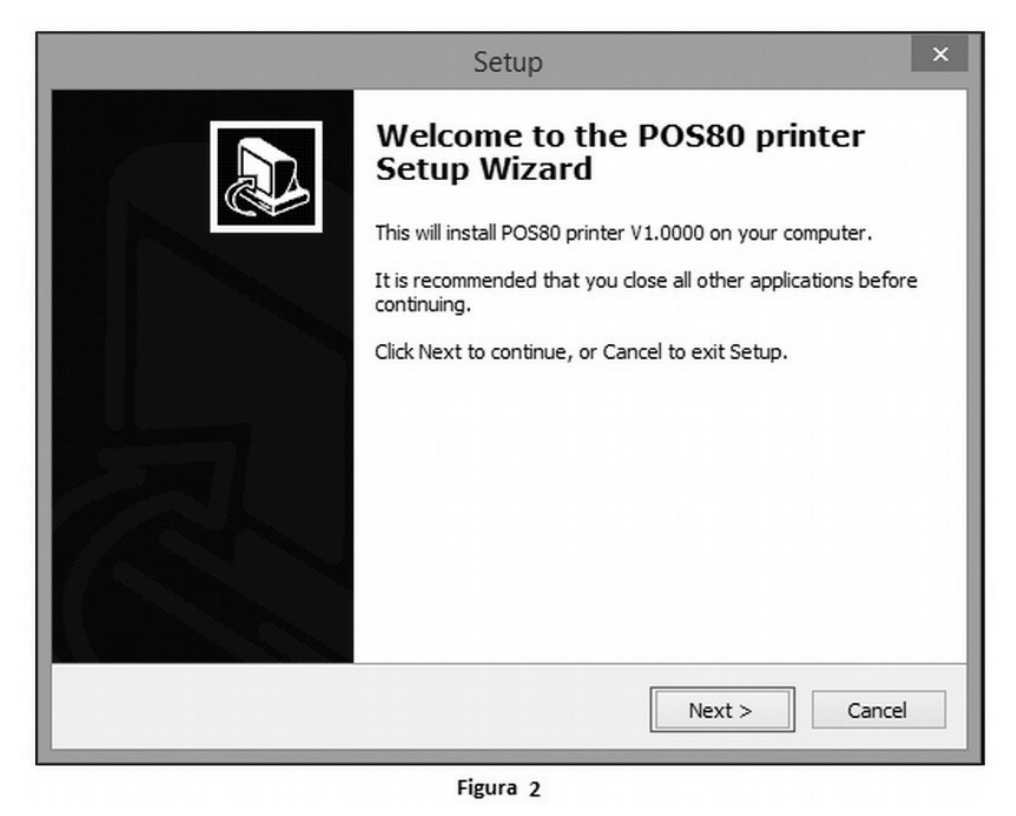

| eady to Install<br>Setup is now ready to begin installing Po        | DS80 printer on your computer.               |   |
|---------------------------------------------------------------------|----------------------------------------------|---|
| Click Install to continue with the installa<br>change any settings. | tion, or click Back if you want to review or |   |
| Destination location:<br>C:\POS80Printer                            |                                              | ^ |
| <                                                                   | ,                                            | ~ |

Figura 3

c) Preencha os campos 1, 2 e 3 (Figura - 4) de acordo com o tipo de interface que utilizará para sua impressora. Após clique em Install e aguarde o término da instalação.

| POS8                | 30 Print Setup        |
|---------------------|-----------------------|
| Language<br>English | 🔽 Set Default Printer |
| Select Port Type    | TCP/IP C USB          |
| 2 - Port Setting    | 127.0.0.1 9100        |
| Install             | Cancel                |
|                     | F1 4                  |

**Urano** 

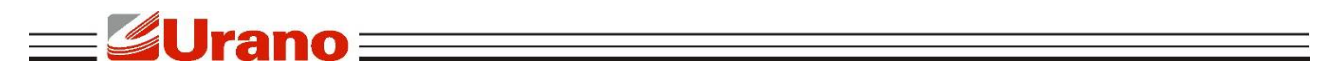

d) Para finalizar a instalação será solicitado que você reinicie o computador. Salve todos os documentos que estiverem aberto antes de clicar em "Finish". (Figura – 5).

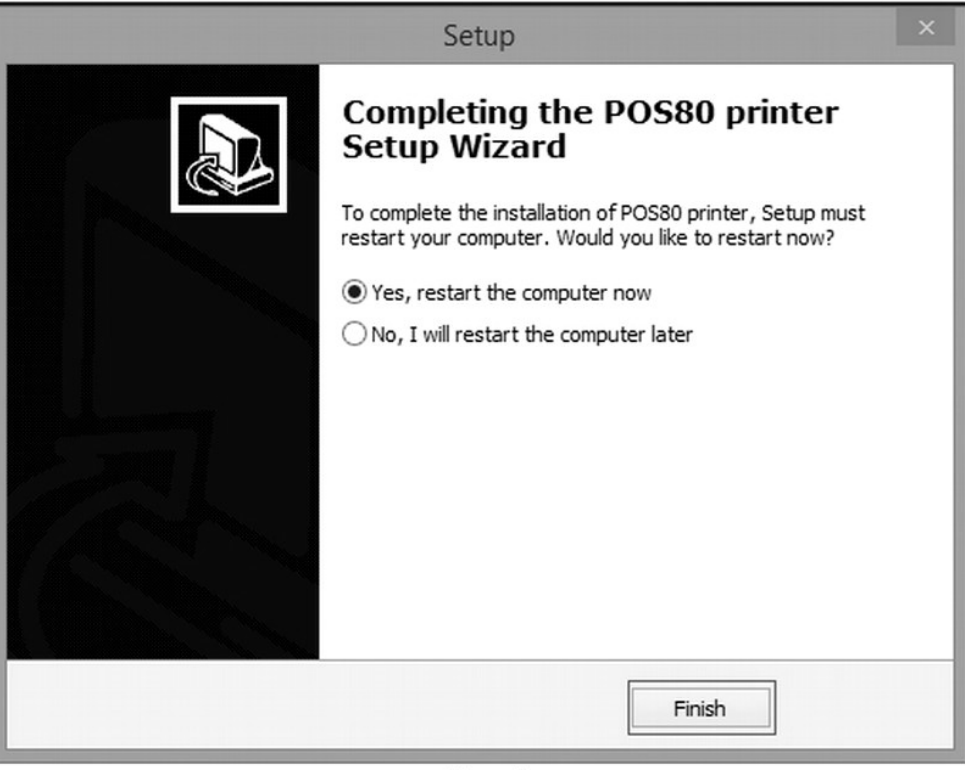

Figura 5

e) Após reiniciar o computador sua impressora estará instalada e pronta para uso. É possível visualizar no gerenciador de impressoras conforme (Figura – 6).

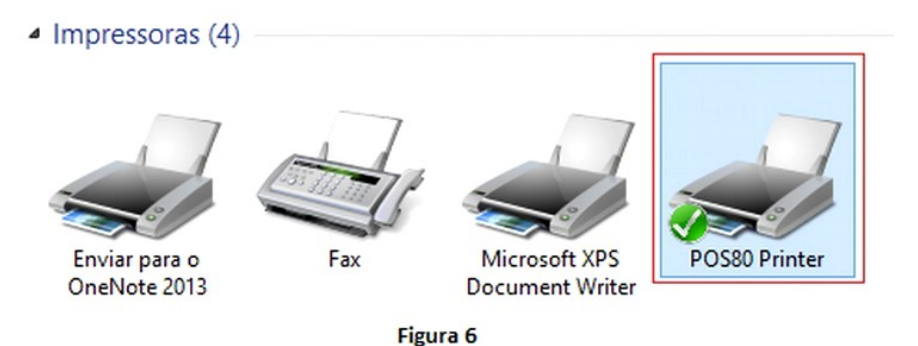

### 10 ANÁLISE DE FALHAS DA IMPRESSORA

Quando a impressora estiver imprimindo, o papel pode atolar no mecanismo. Dificilmente conseguirá abrir a tampa da impressora. Não force, para não causar danos. Interrompa o trabalho de impressão, desligue no botão da impressora e retire todos os cabos. Conforme a figura ao lado, puxe para a frente a tampa da faca de corte de papel, ajuste a faca de corte com o dedo para que volte a cortar o papel. Pressione o "botão de abertura da tampa do papel" e remova o papel preso. Após, instale novamente a

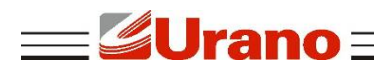

bobina de papel.

### 11 COMO LIMPAR A IMPRESSORA

Quando a impressão não estiver legível ou com falhas, é necessário limpar a impressora. Abaixo, segue as etapas de limpeza:

- Desligar a impressora e esperar por alguns minutos até que a cabeça térmica esteja fria.
- Abra a tampa do cortador com a finalidade de ter acesso a cabeça térmica e para retirar a bobina.
- Os restos de papel térmico na linha de aquecimento devem ser limpos com cotonete embebido somente com álcool isopropílico;
- Espere evaporar o álcool antes de voltar a operar com a impressora.
- Passar um pincel de cerdas macias na abertura de passagem do papel, cuidando para não danificar a cabeça térmica.

### 12 RECOMENDAÇÕES

- Não toque na lâmina do cortador.
- Cuide para que o cabo de alimentação não sofra compressões, ou venha a ser pisado ou tenha objetos pesados sobre ele.
- Sempre segure no plugue ao conectar ou desconectar a impressora da tomada.
- Tenha cuidado para que nenhum líquido penetre no equipamento.
- Não utilize limpadores químicos.
- Mantenha a impressora fora do alcance das crianças.
- Não tente desmontar, reparar a impressora.
- Instale a impressora sobre uma superfície plana e rígida para evitar vibrações e choque; Evite também locais com alta temperatura, umidade e poluição.
- Não deixe outros objetos estranhos dentro da impressora.
- Não ligue uma linha telefônica ao conector da unidade periférica.
- Quando não estiver utilizando a impressora, é recomendável que você desligue-a da tomada elétrica.

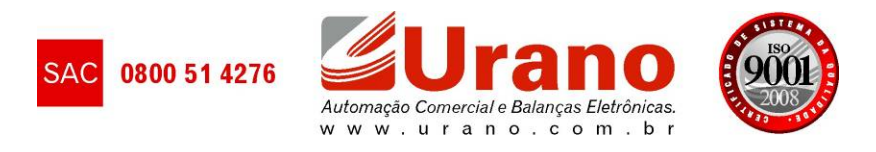